# Migration

Vous trouverez ici la documentation nécessaire pour faire passer vos projets, chartes graphiques et configurations de Chainedit 1 vers ChainEdit 2.

### Précision

Certains outils de compression et décompression de fichiers peuvent poser problème lors de l'intégration dans Chainedit. Nous utilisons quant à nous 7-Zip. Les fichiers compressés via cet outil peuvent être intégrés parfaitement.

# Migration d'un projet

Il n'y a pas d'intervention particulière à réaliser sur le projet. Pour la migration, il suffit, dans l'ancien ChainEdit, de télécharger le fichier compressé du projet (Onglet Administration / Gestion des Projets).

|                                                                | édit<br>Rennes 1                                                                        |                                                                                                    |                                                                                   | ļ.                                                     |                                    |            |                            |
|----------------------------------------------------------------|-----------------------------------------------------------------------------------------|----------------------------------------------------------------------------------------------------|-----------------------------------------------------------------------------------|--------------------------------------------------------|------------------------------------|------------|----------------------------|
| Accueil                                                        | Projets Adn                                                                             | ninistration                                                                                                    | Profil                                                                            | Déconnexion                                            | A Propos de                        |            |                            |
| Gestion des utilisa                                            | teurs Gestion des c                                                                     | hartes Gestion                                                                                                    | des projets                                                                       | Gestion des configu                                    | rations Gestion de                 | s imports  | Gestion des référencements |
| Gestion des projets                                            | 3                                                                                       |                                                                                                    |                                                                                   |                                                        |                                    |            |                            |
|                                                                | Sélec<br>IGR UE<br>IGR UE<br>Droit de<br>IGRUE<br>Hydrolo<br>IGR UE<br>Mathén<br>Echang | tionnez un projet<br>5 - Marketing mar<br>3 - Droit du travail<br>29 obligations<br>8 Budget Chapitre<br>19 des bassins<br>8 Budget<br>19 atiques pour la g<br>11 troductif UVED<br>19 s d'eau et d'élér | <br>hagement<br>e 1<br>versants old<br>estion et star<br>nents entre o<br>Ajouter | tistiques<br>compartiments hydrobi<br>Modifier Supprim | iologiques (m12)<br>ner Importer 7 | Télécharge |                            |
|                                                                | inédit                                                                                  |                                                                                                    |                                                                                   |                                                        |                                    |            |                            |
| Accueil                                                        | Projets                                                                                 | Administ                                                                                                    | ration                                                                            | Profil                                                 |                                    |            |                            |
| Résultat de la compression du projet : Module introductif UVED |                                                                                         |                                                                                                    |                                                                                   |                                                        |                                    |            |                            |
| Résultat de la<br>Retour                                       | génération de l'ai                                                                      | chive : Téléc                                                                                                    | harger l'ar                                                                       | chive Zip                                              |                                    |            |                            |

Dans le nouveau ChainEdit, dans la partie Adminstration / Gestion des Projets, on ajoute un nouveau projet :

| Cha<br>la chai | ne éditoriale      |                                               |                     |                                          |             |
|----------------|--------------------|-----------------------------------------------|---------------------|------------------------------------------|-------------|
| Menu Ad        | Iministration      |                                               |                     | A Propos                                 | Déconnexior |
|                |                    | +                                             | Gestion des projets |                                          |             |
| ld             | Label              | Actions                                       | Ajouter             |                                          |             |
| MANCHAINEDIT   | Manuel utilisateur | ji 🛃 🖶 🦯 🗴                                    |                     |                                          |             |
| orojdc1        | Projet test 1      | <u> </u>                                      | ld                  | UVED01                                   |             |
| LeSchema       | Schema UVED        | <u>64</u> 🕹 / 🗡                               | Label               | Module introductif UVED                  |             |
| estd01         | Test D01           | <u> </u>                                      | Gabarit :           | Sélectionnez éventuellement un gabarit 🗾 |             |
| estd02         | Test D02           | <u>                                      </u> |                     |                                          |             |
| estd03         | Test D03           | <u>                                      </u> | ANNULER             |                                          | VALIDER     |
| estdc3         | Test DC3           | <b>BB/x</b>                                   |                     |                                          | -           |
| estdc4         | Test DSC4          | <u>                                      </u> |                     |                                          |             |
| estdc1         | Test Dc 1          | <b>SE</b> />                                  |                     |                                          |             |
| EST10          | module de test 10  | <u> </u>                                      |                     |                                          |             |
| •              | 1.1.               |                                               |                     |                                          |             |

Il est impératif de donner le même identifiant (Id) au projet que dans l'ancienne version de ChainEdit. On saisit également le label (qui peut être différent) et on clique sur Valider.

| estion d            | es projets                   |                               |  |  |
|---------------------|------------------------------|-------------------------------|--|--|
| Ajouter             |                              |                               |  |  |
| ld                  |                              | UVED01                        |  |  |
| abel                |                              | Module introductif UVED       |  |  |
| ichéma :            |                              | UVED/UvedConfig.xml           |  |  |
| Catégorie           |                              | Categorie UVED                |  |  |
| épertoire           | de publication               |                               |  |  |
| rl d'accès          | à la publication :           |                               |  |  |
| Référencement :     |                              | Sélectionnez un référencement |  |  |
| électionne<br>rojet | z les chartes à associer à e | ce                            |  |  |
|                     | Charte UVED 2                | Charte UVED                   |  |  |
|                     |                              | DDU                           |  |  |

Après enregistrement du projet, il faut déposer le fichier compressé (en cliquant au préalable sur l'icône <a>[<sup>6</sup>]</a>). Sur le dossier projet, on sélectionne l'option « Télécharger sur le serveur ».

On renseigne ensuite quel est le schéma du projet, le cas échéant la catégorie à laquelle il appartient, les chartes qui lui sont associées...

3/5

| on reamonera |                |                     |   |
|--------------|----------------|---------------------|---|
|              |                |                     |   |
| bel          |                |                     |   |
|              |                |                     | × |
|              | intro_UVED.zip | <u>Arrêter</u><br>▼ |   |
|              |                | Fermer              |   |

Puis, une fois ce fichier téléchargé, il faut le décompresser.

Il est possible de vérifier que la migration s'est bien déroulée dans l'édition du projet. Si le projet s'ouvre sans problème, s'il est possible de le générer, la migration du projet s'est faite correctement.

| ChaînEdit<br>la chaine éditoriale                                                                                                    |                              |                                |          |             |
|----------------------------------------------------------------------------------------------------|------------------------------|--------------------------------|----------|-------------|
| Menu Administration                                                                                                    |                              |                                | A Propos | Déconnexion |
| Edition du document - Module introductif UVED                                                                                                    | Aperçu Génére                | er                             |          | Rechercher  |
| ₽₽ <b>11×</b> ⊡⊷                                                                                                    | Module introductif UVED      |                                |          |             |
| Racine du document     Métadonnées     Métadonnées     Contenus     Présentation du cours     Présentation du cours | Contenus<br>titre<br>AHHULER | Dynamique des ressources natur | elles    | VALIDER     |

### Migration d'une configuration

En ce qui concerne les configurations, si vous possédez une configuration différente de celles d'ores et déjà présentes dans ChainEdit, vous devez procéder aux modifications suivantes avant l'intégration :

Dans le fichier XXXConfig.xml (XXX étant votre configuration), il faut remplacer

```
<?xml version="1.0" encoding="ISO-8859-1"?> par
<?xml version="1.0" encoding="UTF-8"?>
```

Ensuite, il faut modifier les balises ayant un attribut *type="typefck"*. La valeur de cet attribut vient *"typeEditor"* et les paramètres changent également.

Par exemple :

devient :

```
<BALISE nom="PARAGRAPHE" titre="Paragraphe" type="typeEditor"</pre>
groupe= "paragraphe">
            <PARAMETRE nom="configEditorPlugins"
valeur="safari, spellchecker, pagebreak, style, layer, table, save, advhr, advimage, advl
ink, emotions, iespell, inlinepopups, insertdatetime, preview, media, searchreplace, pri
nt, paste, directionality, fullscreen, noneditable, visualchars, nonbreaking, xhtmlxtra
s,template,glossaire,biblio,webo,alt,equajaxe,equatex"/>
            <PARAMETRE nom="configEditorToolbar1"
valeur="fullscreen, code, print, |, undo, redo, |, cut, copy, paste, pastetext, pasteword, |
,search,replace"/>
            <PARAMETRE nom="configEditorToolbar2"
valeur="bold, italic, underline, strikethrough, sub, sup, cite, [, charmap, insertdate, in
serttime"/>
            <PARAMETRE nom="configEditorToolbar3"
valeur="glossaire,biblio,webo,alt,equajaxe,equatex"/>
            <PARAMETRE nom="classEditor"
valeur="org.esupportail.chainedit.external.interfaces.defaultImpl.EditorTransfor
mImpl"/>
            <ATTRIBUT nom="titre" titre="titre "/>
        </BALISE>
```

Les paramètres "*configEditorToolbar*" ne seront précisés dans ce fichier XML, que si les outils qu'ils concernent sont utilisés dans l'élément défini par la balise. Ainsi, dans cet exemple, on définit l'élément PARAGRAPHE. On lui met les 3 paramètres correspondant aux barres d'outils nécessaires. La 3ème barre d'outils qui permet l'utilisation des fonctionnalités telles que la bibliographie, le

glossaire, les formules mathématiques, etc. (*"configEditorToolbar3"*) sera utilisée moins systématiquement que les 2 autres.

Pour intégrer la configuration dans le nouveau ChainEdit, il faut aller dans la partie Administration /

Gestion des configurations et cliquer sur l'icône 
pour modifier la configuration. En se positionnant sur le dossier à la racine, portant le nom de la configuration, il est possible

- soit de télécharger les fichiers un par un.
- soit de télécharger un fichier compressé contenant tous les fichiers de la configuration, puis de décompresser ce dernier.

## 3. Migration d'une charte

#### 3.1. Encodage

From: https://wiki.univ-rennes1.fr/chainedit/ - **chainedit wiki** 

Permanent link: https://wiki.univ-rennes1.fr/chainedit/doku.php?id=administrateurs:migration&rev=1296836258

Last update: 2017/03/30 12:53

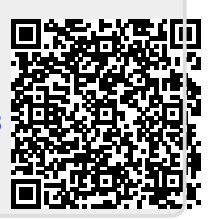